## 技術ノート KGTN 2017080801

## 現象

[GGH5.X] Windows Server 2012 R2 の環境で"ディバイスとプリンター"を開く方法は?

## 説明

先ず,クラスターマネージャーでコントロールパネルを登録します.

| Application Properties        |                      |                                 |  |        |
|-------------------------------|----------------------|---------------------------------|--|--------|
| Application Infor             | mation               |                                 |  | ОК     |
| Display Name                  | ControlPanel         | Change Icon                     |  | Cancel |
| - Startup State               | Startup Information  |                                 |  |        |
| <ul> <li>Maximized</li> </ul> | Executable Path      | C:¥Windows¥System32¥control.exe |  |        |
| <ul> <li>Minimized</li> </ul> | Start Directory      | C:¥Windows¥System32¥            |  |        |
| <ul> <li>Normal</li> </ul>    | Command-Line Options |                                 |  |        |
|                               |                      |                                 |  |        |

次に, GG のログオン後にコントロールパネルを開き, "**ハードウエア**"→ "ディバイスとプリンター"を選択します ("ディバイスとプリンターの表示"を選択した場合は開きません).

Last reviewed: Aug 08, 2017 Status: DRAFT Ref: NONE Copyright © 2017 kitASP Corporation